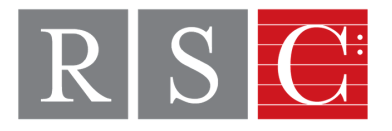

## **Zoom Tips for RSC Faculty** Making the Most of your Zoom Lessons

1. It is important to create a good impression on the first lesson, so that both student and parent will be satisfied that a zoom lesson will be a valuable resource at this time

- a. <u>Test your video and audio settings</u> before your first lesson
- b. Familiarize yourself with <u>starting a meeting</u>
- c. If you are using a laptop, connect to the internet via an <u>ethernet cable</u> instead of connecting wirelessly for a more stable connection
- 2. You MUST <u>record your Zoom lessons</u> with students
  - a. If you are using a free account or the Zoom account through Rivers, all recordings are stored on your computer
  - b. <u>Click here to see how to find where your Zoom recordings are stored</u>
  - c. If your student would like to record the lesson, follow <u>these instructions to give them</u> <u>permission</u> to record during the meeting

3. If text/sheet music on your video feed is reversed, you can uncheck the mirror option in Settings so that the text shown on screen is readable

- a. To find this option: open the Zoom app, go to Preferences, then to Video settings, and then uncheck the option that says "Mirror my video"
- 4. Make a list of etudes and music for each student
  - a. Can make copies and put them in folders in a hanging file in order of the students' lesson schedules
  - b. If you don't have a copy of the student's piece, ask if it can be photographed or scanned to you (or you can print out music from <u>imslp</u>)

5. Ask the student to be prepared with: stand, if being used, pencil, colored pencils, metronome, and a notebook in which to record the next week's assignment

a. Assure the student that you will be keeping a record of the next week's assignment as well

6. Invite a parent to help with the technical details, if necessary

7. Remind the student to turn off their cell phone, so that the noise of incoming emails is not present; be sure that you do the same